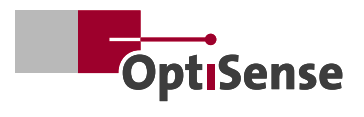

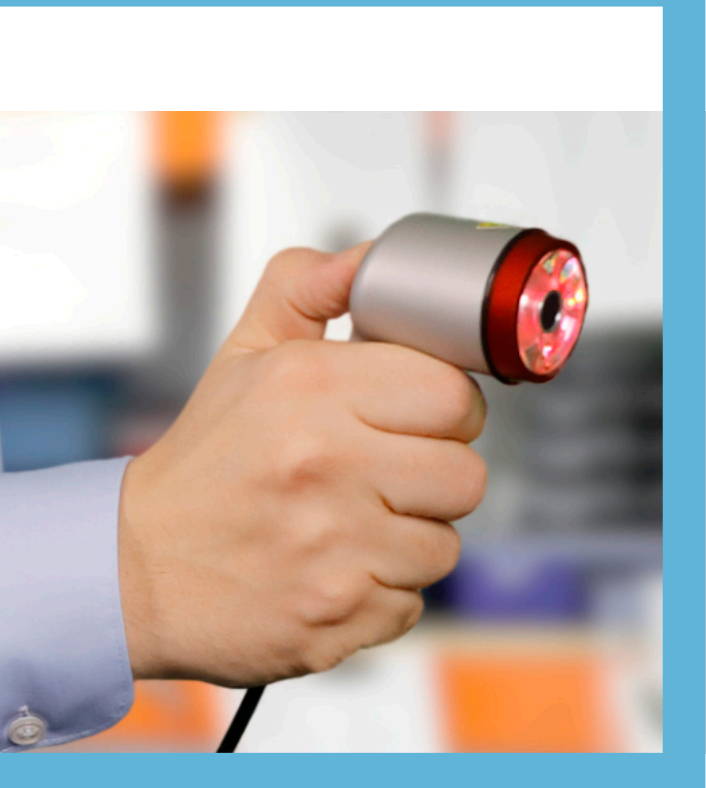

Version 25.01

# PaintChecker Mobile Quick Start Guide

## Setup

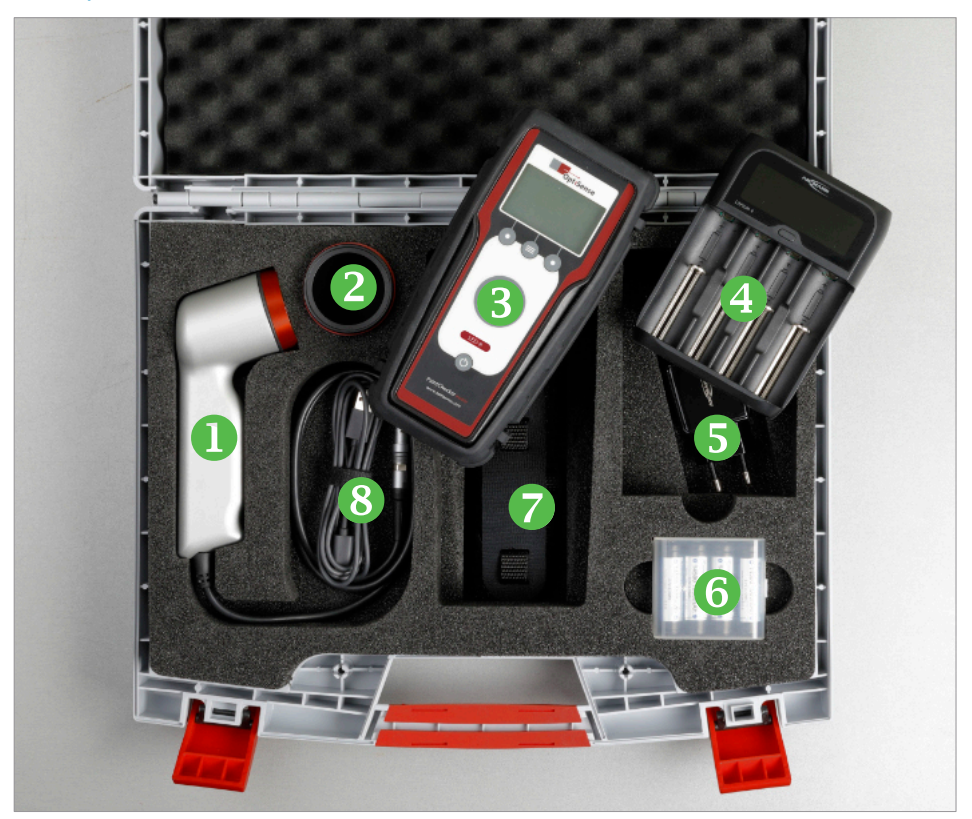

#### Setup

Your PaintChecker Mobile is a portable hand-held instrument for non-contact coating thickness testing of wet, powderous or solid coatings. The photothermal method allows the coating thickness to be measured without touching the surface.

#### Scope of delivery

- Sensor with connection cable
- Oray glass reference
- Controller
- 4 Charger
- **6** USB power supply
- 6 Two sets of 4 rechargeable batteries
- Shoulder strap
- 8 USB data cable
- USB drive with user manual, OS Manager software, etc.

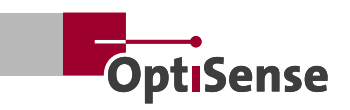

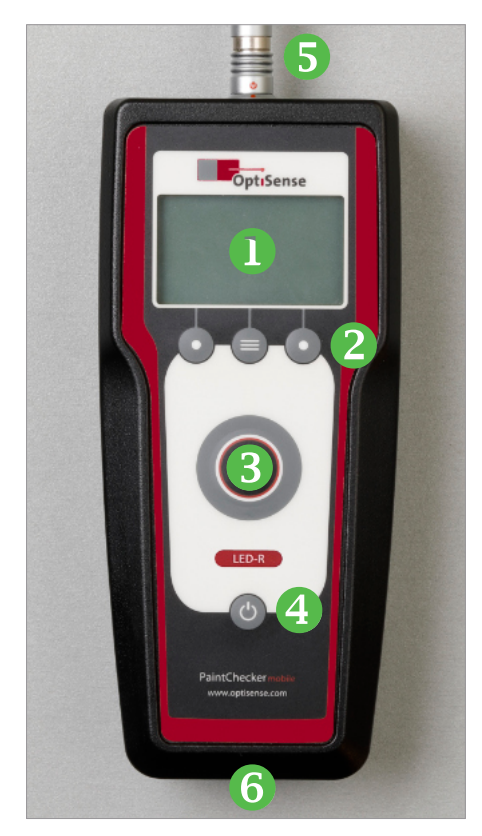

## Safety instructions

#### **Controls and connectors**

- Display
- 2 Function keys
- 6 Measuring button
- On/Off button
- Sensor connector
- 6 USB port

## Safety instructions

#### Caution:

The PaintChecker Mobile uses short, intense light pulses (also in the non-visible range) for measurement. Please observe the following safety instructions:

- · Do not look into the sensor
- Do not point the sensor at the skin
- Do not point the sensor at flammable material
- Do not operate a damaged sensor
- Do not use the device in potentially explosive atmosphere (ATEX)

Please also observe the comprehensive safety instructions in the operating instructions for the mobile handheld devices in point 2.

## Setup

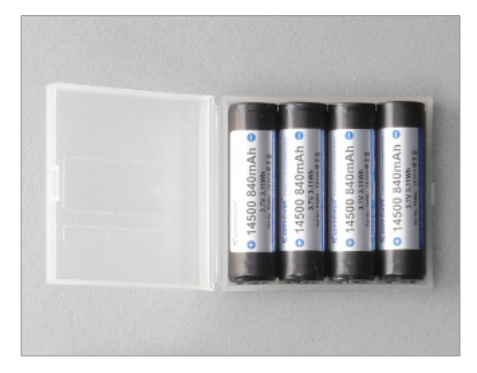

#### **Battery charging**

Your PaintChecker Mobile is powered by rechargeable lithium-ion batteries.

**Caution**: Do not insert AA batteries, NiCd or NiMH rechargeable batteries of the same size into the controller or charger

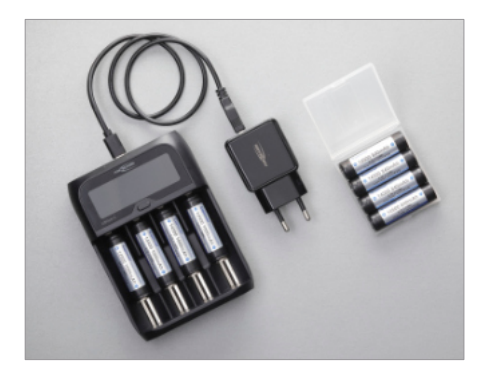

- Take the included batteries out of the transport box
- Insert batteries into the charger (observe polarity; always charge all four batteries)
- Connect charger to the USB power supply
- Plug USB power supply into a mains socket
- Charging starts automatically

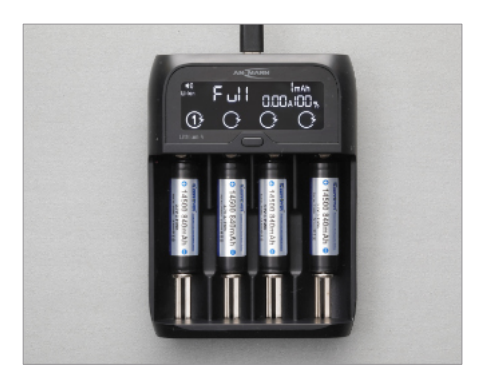

Once the charger display shows that charging is complete, you can remove the batteries.

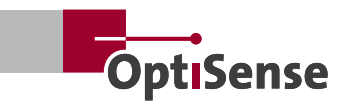

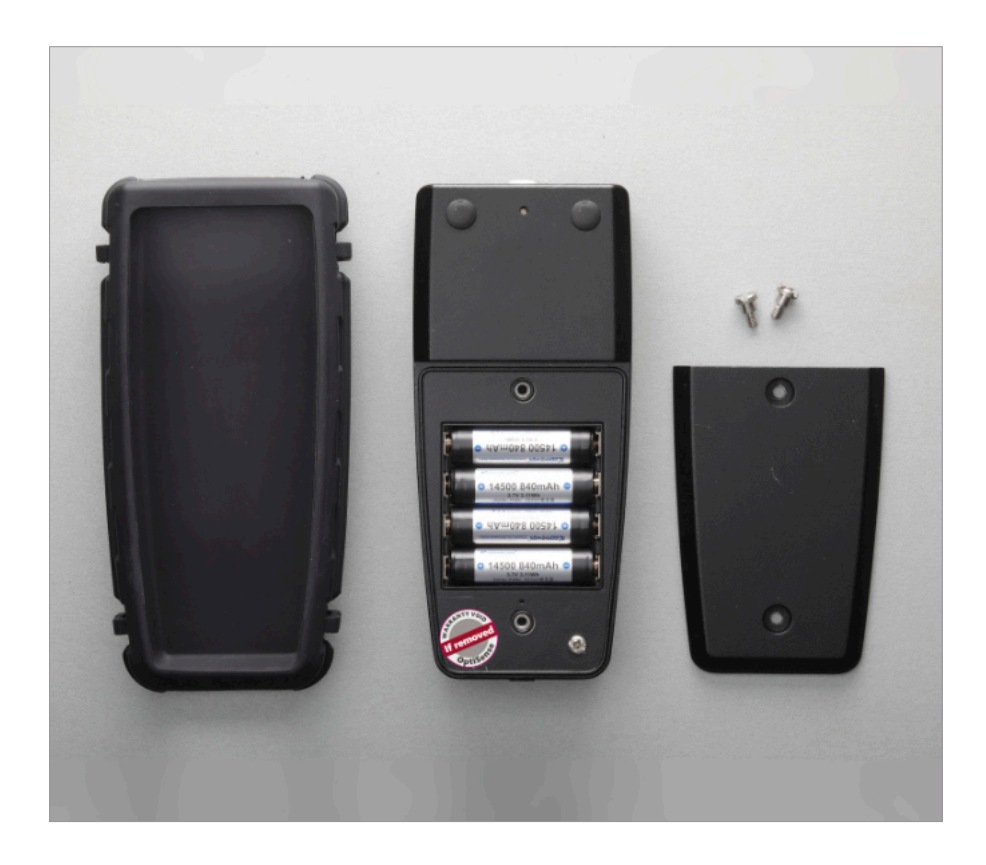

#### **Insert batteries**

- Pull the controller out of the rubber sleeve
- Unscrew the battery cover on the back
- Insert the batteries (observe polarity)
- Attach the battery cover and screw it down
- Put the rubber sleeve back on

### First measurements

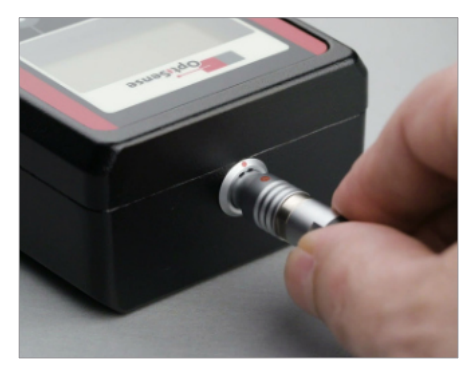

The PaintChecker Mobile consists of a hand sensor and a controller, connected to each other by a cable:

- Take controller and sensor out of the case
- Plug the sensor cable into the controller
- The red dots on sensor plug and controller socket have to match

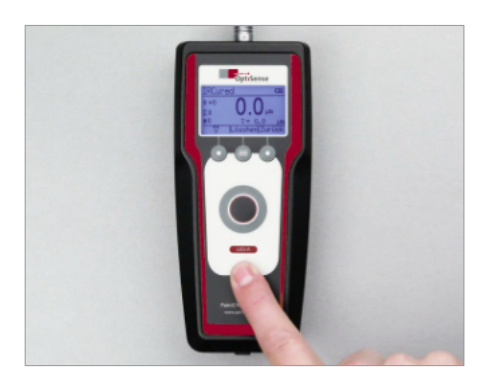

#### Power up and align sensor

- Press and hold the On/Off button until the diplay shows the measurement view
- The top display line indicates the measuring profile (application; figure left: IR Cured) and the battery status

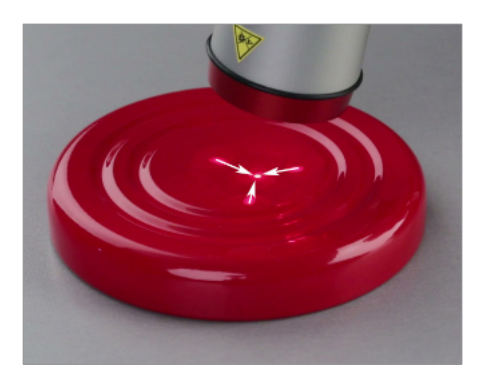

- Activate the sensor by pressing the measuring button once
- The three light spots of the sight appear
- Align the measuring distance so that the three spots meet in the centre

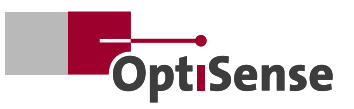

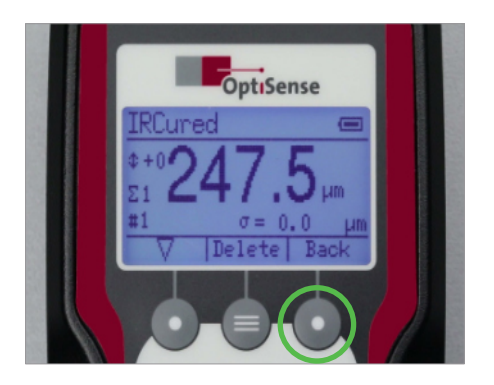

#### Navigation

In measurement view, you can switch to the menu by pressing the Back button. The Back button toggles between Measurement view and menu.

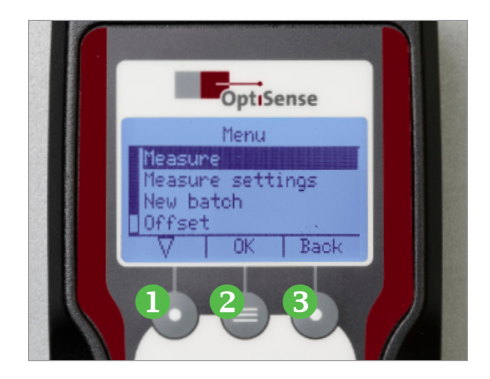

Your PaintChecker Mobile is operated via a menu system and three function keys:

- 1. Select a menu item ( $\bigtriangledown$ )
- 2. Confirm selection (OK)
- 3. Return to the parent menu (Back)

The function is shown in the display above the respective key.

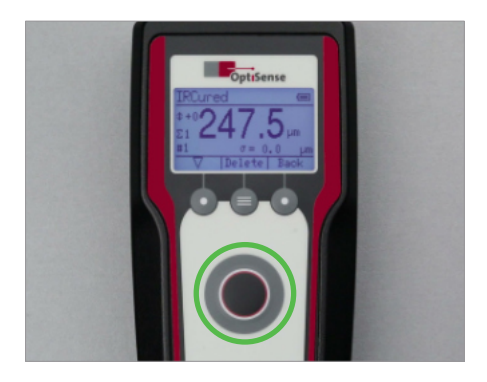

#### Taking a measurement

- Press the measuring button on controller or sensor to start the measurement
- Do not shake the sensor, keep the measuring distance aligned
- A beep indicates that the measurement is complete
- The display shows the coating thickness measurement result

## Menu operations

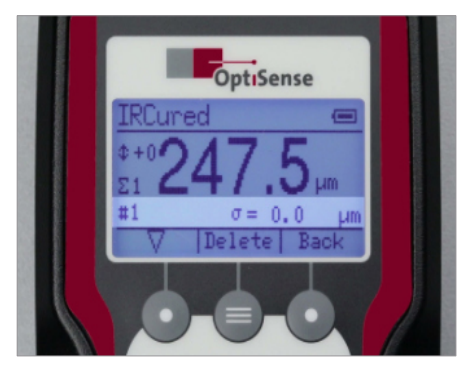

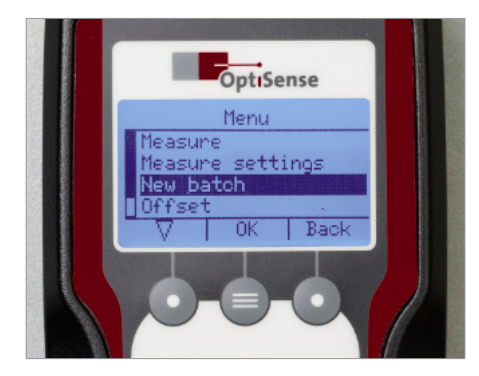

# Detisense Instrument settings Langue Units Precision mode Sound V OK Back

#### Statistical analysis

All measurements are recorded in a batch and statistically evaluated. The display shows the number of measurements taken (#) and the statistical key figures. You can scroll through the statistics parameters with the select button:

- σ: Standard deviation of the measurements
- T: Maximum value
- $\frac{1}{2}$ : Minimum value
- x: Mean value

You can reset the batch and statistics by selecting *New Batch* in the Menu (see below).

#### Set language

- Switch to Menu
- Select *Instrument Settings* and confirm with OK
- Select Language and confirm with OK
- Select a language from the list and confirm with OK

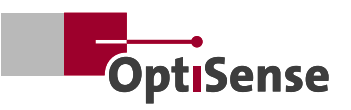

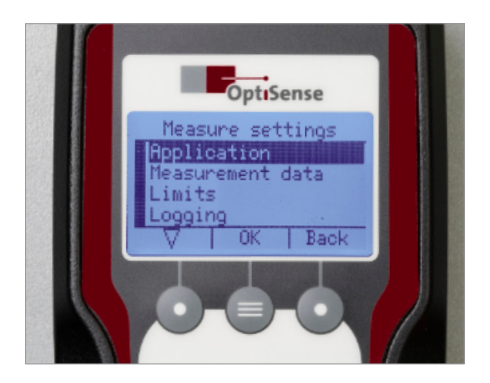

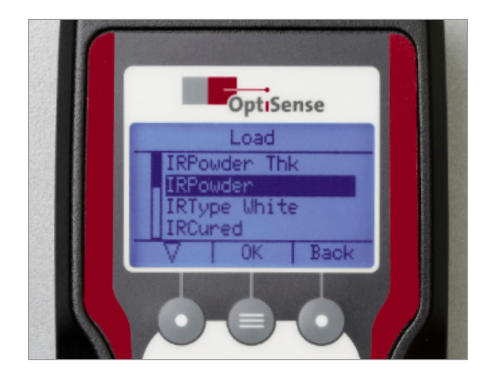

#### **Change application**

Depending on the measuring task (e.g. freshly applied or baked powder coating), you need to select a suitable measurement profile, the so-called application:

- Switch to Menu
- Select *Measure settings* and confirm with OK
- Select Application and confirm with OK
- Select Load and confirm with OK
- Select an application from the list and confirm with OK

After returning to measurement view, the selected application is displayed in the head line.

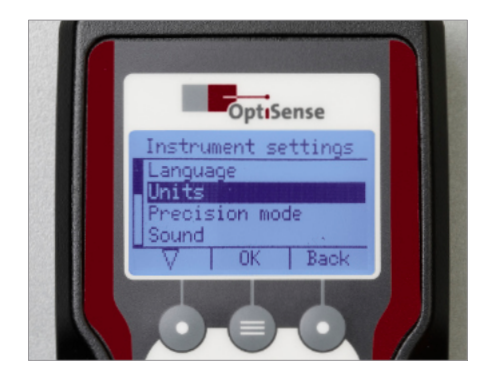

#### Change measuring unit

You can choose to display the measured coating thickness in 1/1000 millimetres ( $\mu$ m, microns) or 1/1000 inch (mils):

- Switch to Menu
- Select *Instrument Settings* and confirm with OK
- Select Units and confirm with OK
- Select microns or mils and confirm with OK

## Menu operations

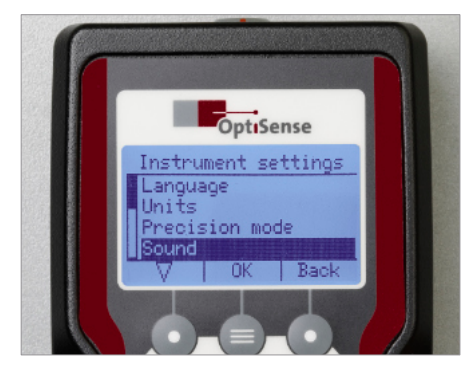

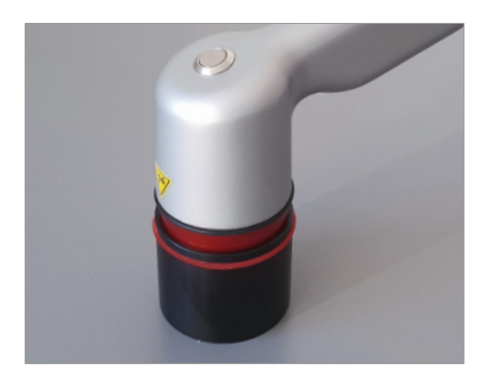

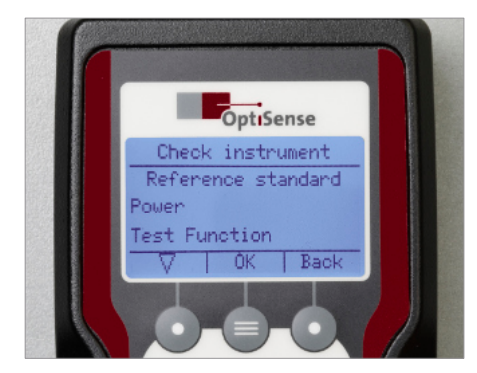

#### Turn sound on/off

By factory default, the PaintChecker Mobile acknowledges each measurement with a beep. You can turn the sound off in Instrument Settings:

- Switch to Menu
- Select *Instrument Settings* and confirm with OK
- Select Sound and confirm with OK
- Select On or Off and confirm with OK

#### Self-test

You can check proper operation of the PaintChecker Mobile using the included gray glass reference:

- Switch to Menu
- Select *Instrument Settings* and confirm with OK
- Select *Check instrument* and confirm with OK
- Place the sensor firmly on the gray glass reference and start the test by pressing OK twice

If both *Power* and *Test Function* are indicated as OK, the self-test has passed

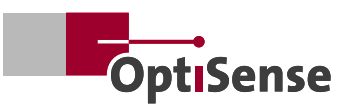

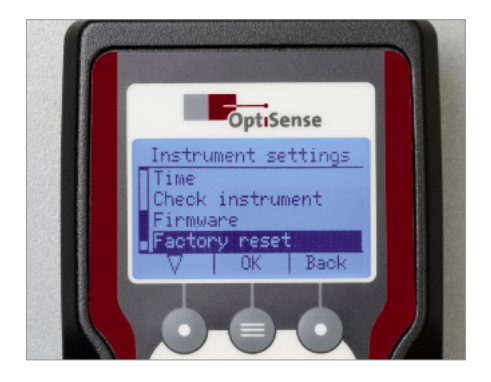

#### **Factory reset**

A factory reset deletes all batches and userinstalled applications and returns all Paint-Checker Mobile settings to their factory defaults:

- Switch to Menu
- Select *Instrument Settings* and confirm with OK
- Select Factory reset and confirm with OK
- Start the Factory reset with OK

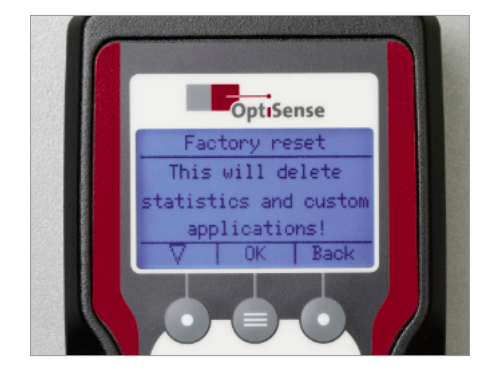

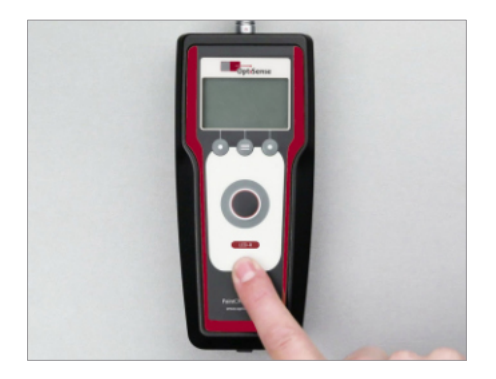

#### Power off

To turn off the PaintChecker Mobile, press and hold the On/Off button until the display goes blank.

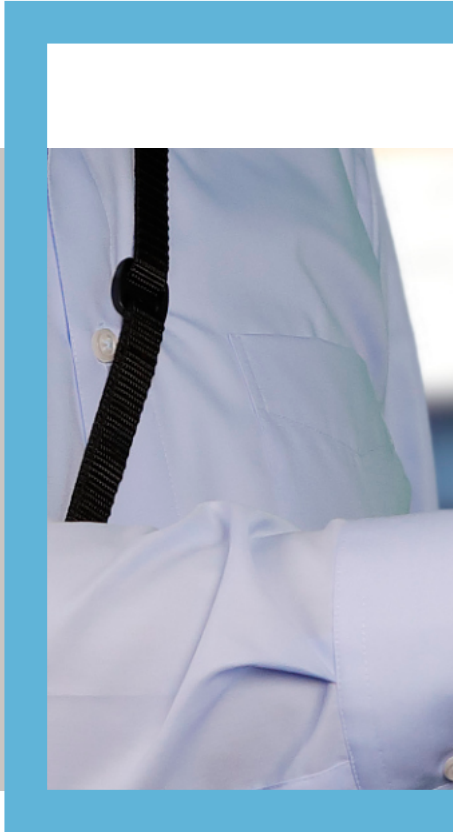

#### OptiSense GmbH & Co. KG

Annabergstraße 120 45721 Haltern am See GERMANY Tel. +49 2364 50882-0 Mail info@optisense.com Web www.optisense.com

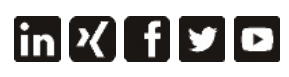

OptiSense is certified according DIN EN ISO 9001:2015 WEEE-Reg.-No. DE 69647320

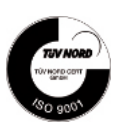